| 画面                                                                                                    |                                                                                                    | 内容 |    |                                                                                     |
|----------------------------------------------------------------------------------------------------|----------------------------------------------------------------------------------------------------|----|----|-------------------------------------------------------------------------------------|
|                                                                                                    |                                                                                                    |    | 1. | ホームボタンやアプリ一覧から、ブラウ<br>ザーMicrosoft Edge を起動してくだ<br>さい。                               |
| <ul> <li>□ 新しいタブ</li> <li>□ 新しいクインドウ</li> <li>□ 新しいウインドウ</li> <li>□ 新しいウインドウ</li> <li>□ 新しい InPrivate ウインドウ</li> <li>ズーム</li> <li>☆ お気に入り</li> <li>① コレクション</li> <li>③ 履歴</li> <li>↓ ダウンロード</li> <li>① アブリ</li> <li>③ 拡張機能</li> <li>※ パフォーマンス</li> <li>○ アラートとヒント</li> <li>□ 印刷</li> <li>○ Web キャブチャ</li> <li>○ 共有</li> <li>③ パージ内の検索</li> <li>A 音声で読み上げる</li> <li>⑤ Internet Explorer モードで再読み<br/>その他のツール</li> <li>② 設定</li> </ul> | Ctrl+T<br>Ctrl+N<br>Ctrl+Shift+N<br>Ctrl+Shift+O<br>Ctrl+Shift+V<br>Ctrl+H<br>Ctrl+H<br>Ctrl+J<br>Ctrl+F<br>Ctrl+Shift+S<br>Ctrl+Shift+S<br>Ctrl+Shift+U<br>227<br>247<br>247<br>247<br>247<br>247<br>247<br>247 |    | 2. | ブラウザーMicrosoft Edge にて、ご<br>利用の信用金庫の HP を開き、右上<br>の「…」を選択し、メニューから「設定」<br>を選択してください。 |

## 【Microsoft Edge (IEモード) における電子証明書の取得方法】

| 画面                                                                                                    | 内容                                                                                                    |  |
|----------------------------------------------------------------------------------------------------|----------------------------------------------------------------------------------------------------|--|
| <ul> <li>◇ C € Edge   edge://settings/profiles</li> <li>☆ ③ ③</li> <li>③ 方口ファイル</li> <li>○ ブロファイル</li> <li>○ ブライバシー、検索、サービス</li> <li>③ 外親</li> <li>□ (スタート)、「ホーム」、および「新規」タブ</li> <li>ビ 共有、ユビーして貼り付け</li> <li>G Cookie とサイトのフクセス許可</li> <li>○ 研定のブラウザー</li> </ul>                                                                                                    | 3. 設定画面にて設定メニューを開き、<br>「既定のブラウザー」を選択してください。                                                                               |  |
| 既定のブラウザー Microsoft Edge を既定のブラウザーにする  R定に設定する  Rでに設定する  Internet Explorer の互換性  Internet Explorer に Microsoft Edge でサイトを開かせる ⑦ Internet Explorer に Microsoft Edge でサイトを自動的に関くように選択できます  Internet Explorer モードでサイトの再読み込みを許可 ⑦ Microsoft Edge でラウスするときに、互換性を確保するために Internet Explorer モードで再度読み込む  R  R  R  R  R  R  R  R  R  R  R  R  R                                                                                                    | <ul> <li>4.「Internet Explorer モードでサイトの再読み込みを許可」にて、「許可」を選択してください。</li> <li>※既に「許可」が設定されている場合は、「6」以降の操作を行ってください。</li> </ul> |  |
| 既定のブラウザーにする         既定に設定する         Microsoft Edge を現金のブラウザーにする         加たmonsoft Edge を現金のブラウザーにする         加たmonsoft Edge を現金のブラウザーにする         加たmonsoft Edge を現金のブラウザーにする         加たmonsoft Edge をサイトを聞かせる ⑦         国会会の以びプラクズするとさに、Microsoft Edge でサイトを自動的に関くよりに選択できます         Microsoft Edge でサイトを同読み込みを許可 ⑦         Microsoft Edge でガラクズするときに、正論性を理保するために Internet Explorer が必要な場合は、Internet Explorer モードで再度使み込むとと<br>電視でできます。         の設定の変更を有効にするには、ブラウザーを再起動してください         Linternet Explorer モードで構造さす。Internet Explorer モードで再度に満加されていらページがまたのりません。         が加         Microsoft Edge でブラクジオるとさに、ご知道を登場得なるたがに Internet Explorer モードで再度意見などこと<br>電源でできす。         の設定の変更を有効にするには、ブラウザーを再起動してください         Linternet Explorer モード ページ         Microsoft Edge でブラクゾラ の日間 Internet Explorer モードの一覧に満加されていらページがまたのりません。 | 5. 再起動ボタンを選択し、ブラウザを再<br>起動してください。                                                                                         |  |

| 画面                                                                                                    |                                                                                                    | 内容                                                                                                    |                                                                       |    |                                                                                                    |
|----------------------------------------------------------------------------------------------------|----------------------------------------------------------------------------------------------------|----------------------------------------------------------------------------------------------------|-----------------------------------------------------------------------|----|----------------------------------------------------------------------------------------------------|
| <ul> <li>□ 新しいタブ</li> <li>□ 新しいウィンドウ</li> <li>□ 新しいウィンドウ</li> <li>□ 新しいウィンドウ</li> <li>□ 新しいウィンドウ</li> <li>□ 新しいウィンドウ</li> <li>□ ホーム</li> <li>☆ お気に入り</li> <li>□ コレクション</li> <li>③ 履歴</li> <li>・ ダウンロード</li> <li>田アブリ</li> <li>③ 拡張機能</li> <li>※ バフォーマンス</li> <li>○ アラートとヒント</li> <li>□ 印刷</li> <li>○ Web キャブチャ</li> <li>○ 日刷</li> <li>○ Web キャブチャ</li> <li>○ 日刷</li> <li>○ Web キャブチャ</li> <li>○ 日刷</li> <li>○ ○ ○ ○</li> <li>○ ○</li> <li>○ ○&lt;</li></ul> | Ctrl+T<br>Ctrl+N         Ctrl+Shift+O         Ctrl+Shift+O <td colspa<="" th=""><th>×<br/>・<br/>・<br/>・<br/>かれ<br/>、<br/>た<br/>細情報<br/>・<br/>完了した<br/>細情報<br/>・<br/>二</th><th>6.</th><th>内容<br/>「既定のブラウザー」を閉じて、飯田信<br/>用金庫 HP 画面を表示して、ブラウ<br/>ザー右上の「…」を選択し、メニュー内<br/>の「Internet Explorer モードで再<br/>読み込みする」を選択してください。</th></td> | <th>×<br/>・<br/>・<br/>・<br/>かれ<br/>、<br/>た<br/>細情報<br/>・<br/>完了した<br/>細情報<br/>・<br/>二</th> <th>6.</th> <th>内容<br/>「既定のブラウザー」を閉じて、飯田信<br/>用金庫 HP 画面を表示して、ブラウ<br/>ザー右上の「…」を選択し、メニュー内<br/>の「Internet Explorer モードで再<br/>読み込みする」を選択してください。</th> | ×<br>・<br>・<br>・<br>かれ<br>、<br>た<br>細情報<br>・<br>完了した<br>細情報<br>・<br>二 | 6. | 内容<br>「既定のブラウザー」を閉じて、飯田信<br>用金庫 HP 画面を表示して、ブラウ<br>ザー右上の「…」を選択し、メニュー内<br>の「Internet Explorer モードで再<br>読み込みする」を選択してください。 |
|                                                                                                    |                                                                                                    | ビジネ                                                                                                    |                                                                       |    |                                                                                                    |

| 画面                                                                                                    | 内容                                                                                                    |
|----------------------------------------------------------------------------------------------------|----------------------------------------------------------------------------------------------------|
| 電子証明書方式の方はこちら         電子証明書方式の方はこちら         電子証明書の式         *         はとめてご利用のお客様はこちらから         しためてご利用のお客様はこちらから         第二         第二        < | 8. 飯田信用金庫 HP から「電子証明<br>書取得」ボタンを選択します。                                                                                                    |
| <section-header><section-header><section-header><section-header><form><form><form><form><form><form></form></form></form></form></form></form></section-header></section-header></section-header></section-header>                                                                                                    | 9.「電子証明書取得開始」画面にて、<br>IDと暗証番号を入力した上で「次<br>へ」を選択してください。                                                                                                 |
| しんさん電子証明書記証局<br>電子証明書取得<br>P部証番号の入力 ②<br>① 電子証明書の取得方法はご覧合<br>/ ご契約先確認問証書考<br>(3:1)<br>1: 繁濃規定時に意想した. */用意の作成などに使用する相話音です.                                                                                                    | <ul> <li>10.確認暗証番号を入力したうえで、<br/>「電子証明書取得」を選択してください。</li> <li>※ &lt;利用者の電子証明書を取得&gt;<br/>トークンを利用している場合は、利用<br/>者確認暗証番号の代わりにワンタイムパスワードを入力します。</li> </ul> |

| 画面                                                                                                    | 内容                                                                      |
|----------------------------------------------------------------------------------------------------|-------------------------------------------------------------------------|
| Web アクセスの確認       ×            この Web サイトはユーザーの代わりにデジタル証明書の操作を実行します。<br>https://www03.ibtest.shinkin-ib.jp/sscm/cgi-bin/sophialite.exe         ユーザーの代わりにデジタル証明書を操作できるのは、既知の Web サイトだ         けに制限する必要があります。         この操作を許可しますか?<br>はい(Y)         しいえ(N)<br>しいえ(N)<br>しいえ(N)                                                                                                    | 11.「Web アクセスの確認画面」で、「は<br>い」を選択してください。                                  |
| 新しい RSA 交換キーを作成します × アプリケーションは保護されたアイテムを作成しています。 CryptoAPI 秘密キー セキュリティレベル ー中 セキュリティレベルの設定(S) OK キャンセル 詳細(D)                                                                                                    | 12.「新しい RSA キーを作成してくださ<br>い。」で「OK」を選択してください。                            |
| Web アクセスの確認       ×            この Web サイトはユーザーの代わりにデジタル証明書の操作を実行します。 <ul> <li>https://www03.ib.test.shinkin-ib.jp/sscm/cgi-bin/sophialite.exe</li> <li>ユーザーの代わりにデジタル証明書を操作できるのは、既知の Web サイトだけに制限する必要があります。             この操作を許可しますか?         </li> </ul> Lい(Y) <ul> <li>いいえ(N)         </li> </ul>                                                                                                    | 13.「Web アクセスの確認画面」で、「は<br>い」を選択してください。                                  |
| <section-header><section-header><section-header><section-header><section-header><section-header><section-header><section-header><section-header><section-header><section-header><section-header><section-header></section-header></section-header></section-header></section-header></section-header></section-header></section-header></section-header></section-header></section-header></section-header></section-header></section-header> | 14. 左図のような画面が表示されれば、<br>電子証明書取得が完了しました。<br>「×」ボタンをクリックし、画面を閉じてく<br>ださい。 |